# **Technische handleiding**

# In- en uitschakeling met kaartlezer.

Aanvullende informatie

Fabrikant : NOX Systems Versie : 040912 NOX Config:V7.18

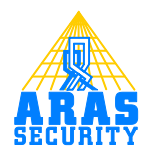

# Inhoudsopgave

| I      | Inle                                                   | iding                                                                                                    | 3                                           |
|--------|--------------------------------------------------------|----------------------------------------------------------------------------------------------------|---------------------------------------------|
| 2      | We                                                     | rking                                                                                                    | 4                                           |
|        | 2.1                                                    | Inschakelen                                                                                                    | 4                                           |
|        | 2.2                                                    | Uitschakelen                                                                                                    | 4                                           |
|        | 2.3                                                    | Rechten van de kaarthouder                                                                                                    | 4                                           |
| 3      | Flov                                                   | wchart                                                                                                    | 5                                           |
|        | 3.1                                                    | Uitleg over de flowchart                                                                                                    | 5                                           |
|        | 3.2                                                    | De flowchart                                                                                                    | 6                                           |
| 4      | Geł                                                    | piedstoestanden                                                                                                    | 7                                           |
|        | 4.I                                                    | Gebiedstoestand toevoegen                                                                                                    | 7                                           |
| 5      | Geł                                                    | piedstypen en gebieden                                                                                                    | 8                                           |
|        | 5.1                                                    | Gebiedstypen                                                                                                    | 8                                           |
|        | 5.2                                                    | Inbraakdetectie gebied                                                                                                    | 8                                           |
|        | 5.3                                                    | Deur gebied                                                                                                    | 8                                           |
|        | 5.3.                                                   | Volgschakeling Fout! Bladwijzer niet gedefiniee                                                                                                    | erd.                                        |
| 6      | 17                                                     |                                                                                                    |                                             |
|        | Kaa                                                    | rtlezer gebiedschakelingen                                                                                                    | 9                                           |
|        | Kaa<br>6. l                                            | rtlezer gebiedschakelingen<br>Gebiedschakelingen toevoegen                                                                                                    | 9<br>9                                      |
|        | Kaa<br>6.1<br>6.1.                                     | rtlezer gebiedschakelingen<br>Gebiedschakelingen toevoegen<br>I Kaart inschakeling                                                                                                    | 9<br>9<br>10                                |
|        | Kaa<br>6.1<br>6.1.<br>6.1.                             | rtlezer gebiedschakelingen<br>Gebiedschakelingen toevoegen<br>I Kaart inschakeling<br>2 Uitschakelen                                                                                                    | 9<br>9<br>10<br>12                          |
|        | Kaa<br>6.1<br>6.1.<br>6.1.<br>6.2                      | rtlezer gebiedschakelingen<br>Gebiedschakelingen toevoegen<br>I Kaart inschakeling<br>2 Uitschakelen<br>Gebiedschakeling wijzigen                                                                            | 9<br>9<br>10<br>12<br>14                    |
| 7      | Kaa<br>6.1<br>6.1.<br>6.1.<br>6.2<br>Mag               | rtlezer gebiedschakelingen<br>Gebiedschakelingen toevoegen<br>I Kaart inschakeling<br>2 Uitschakelen<br>Gebiedschakeling wijzigen<br>;neetcontact Entreedeur                                                 | 9<br>10<br>12<br>14<br>16                   |
| 7<br>8 | Kaa<br>6.1<br>6.1.<br>6.2<br>Mag<br>Uitg               | rtlezer gebiedschakelingen<br>Gebiedschakelingen toevoegen<br>I Kaart inschakeling<br>2 Uitschakelen<br>Gebiedschakeling wijzigen<br>;neetcontact Entreedeur<br>;angen                                       | 9<br>10<br>12<br>14<br>16<br>17             |
| 7<br>8 | Kaa<br>6.1<br>6.1.<br>6.2<br>Mag<br>Uitg<br>8.1        | rtlezer gebiedschakelingen<br>Gebiedschakelingen toevoegen<br>I Kaart inschakeling<br>2 Uitschakelen<br>Gebiedschakeling wijzigen<br>ineetcontact Entreedeur<br>gangen<br>Deur relais                        | 9<br>10<br>12<br>14<br>16<br>17<br>17       |
| 7<br>8 | Kaa<br>6.1<br>6.1.<br>6.2<br>Mag<br>Uitg<br>8.1<br>8.2 | rtlezer gebiedschakelingen<br>Gebiedschakelingen toevoegen<br>I Kaart inschakeling<br>2 Uitschakelen<br>Gebiedschakeling wijzigen<br>gneetcontact Entreedeur<br>jangen<br>Deur relais<br>LED Sturing (pin 6) | 9<br>10<br>12<br>14<br>16<br>17<br>17<br>17 |

### I Inleiding

Deze handleiding beschrijft hoe men kan in- en uitschakelen en tevens het openen van een deur met één enkele kaartlezer. Hierbij is gebruik gemaakt van een gecontroleerde deur sturing.

Alleen de configuratietoevoegingen op de gecontroleerde deursturing zijn in deze handleiding beschreven. De werking en programmering van deze deursturing is beschreven in handleiding HLN14. Gecontroleerde deursturing.

Ook de eenvoudige en half gecontroleerde deursturing kan worden gebruikt bij deze functie. Voor het configureren is de NOX Config software nodig. Enige kennis van deze software is vereist. Voor meer informatie is de "HLN22.NOXConfig Handleiding" beschikbaar.

#### Let op:

Deze sturing geldt alleen voor deuren, welke alleen ontgrendelt worden en niet automatisch open gaan. Deze deuren dienen dit mechanisch te ondersteunen

# 2 Werking

De kaartlezer die geconfigureerd gaat worden, middels deze beschrijving, heeft straks twee functies.

- Inschakelen en uitschakelen van het inbraakdetectiegebied.
- Opensturen van een deur.

De kaartlezer is buiten het beveiligde gebied geplaatst.

We hebben een deur genaamd Entreedeur en een inbraakdetectiegebied genaamd Kantoor

#### 2.1 Inschakelen

Inschakelen van het kantoor kan alleen wanneer de entreedeur is gesloten. Wanneer de kaarthouder zijn kaart aanbied bij de lezer zal in eerste instantie de entreedeur worden opengestuurd. De entreedeur blijft 10 seconden in de toestand "opengestuurd" staan. Wanneer binnen deze 10 seconden nogmaals, door de zelfde gebruiker, zijn kaart wordt aangeboden, dan zal het inbraakdetectiegebied inschakelen.

Inschakelen kan alleen wanneer het kantoor gereed is om in te schakelen. Dit wordt middels een knipperende led aangegeven wanneer de deur in de toestand "opengestuurd" staat. Wanneer het kantoor is ingeschakeld zal de buzzer van de lezer aangeven dat de uitlooptijd gestart is.

#### 2.2 Uitschakelen

Wanneer de kaarthouder zijn kaart aanbied zal meteen het kantoor uitschakelen. De deur blijft nog gesloten. Pas wanneer de kaart voor de tweede keer wordt aangeboden zal de entreedeur worden opengestuurd.

#### 2.3 Rechten van de kaarthouder

De kaarthouder moet rechten hebben op beide gebieden.

Wanneer een kaarthouder geen rechten heeft op het gebied "Kantoor" dan kan hij of zij de deur alleen openen wanneer het kantoor is uitgeschakeld.

# **3 Flowchart**

Hieronder is het globale verloop van de gecontroleerde deursturing weergegeven, inclusief inschakeling.

De acht gebiedstoestanden staan als blokken weergegeven.

#### 3.1 Uitleg over de flowchart

Hier rechts is een gebiedstoestand weergegeven in een blok. In dit blok staan twee nieuwe gebiedstoestanden. Dit zijn de opties die de operator heeft om het gebied in te zetten. Dit kan hij doen door b.v. gebruik te maken van het code bediendeel , PC bediendeel of SIMS software.

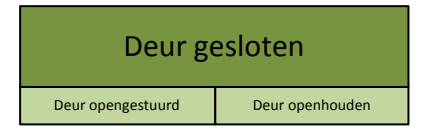

De gebiedstoestanden moeten ook op andere momenten worden geschakeld. Dit kunnen de volgende momenten zijn:

- Automatische gebiedstatus wijziging.
   Deze zijn als een zwarte pijl weergegeven. Hierin is tevens de ingestelde tijd zichtbaar.
- Geldige kaart of by-passknop. Deze zijn als een blauwe pijl weergegeven.
- Magneetcontact.

Deze zijn met een rode pijl aangegeven wanneer het contact open gaat en met een groene wanneer hij weer sluit.

#### 3.2 De flowchart

Hieronder een overzicht van de gecontroleerde deursturing inclusief inschakeling. Aan de hand van dit overzicht gaan we de configuratie uitvoeren.

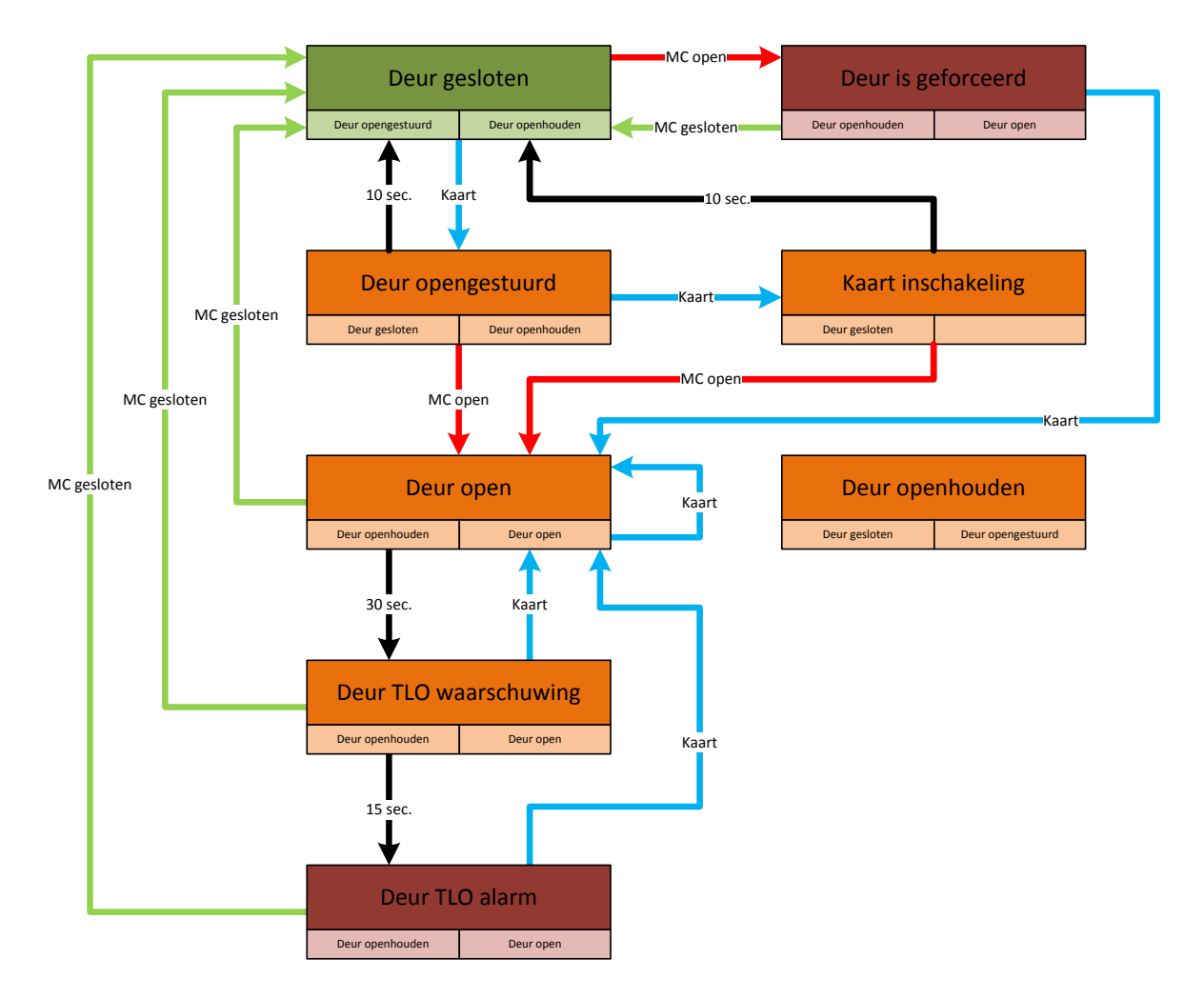

Zoals je ziet zijn er geen pijlen verbonden met het gebiedstoestand "Deur openhouden".

Dit is een keuze die de operator kan maken doormiddel van het codebediendeel, PC bediendeel of SIMS software.

Deze gebiedstoestand zal nooit aangenomen worden na een geldige kaart of een deurcontact.

# 4 Gebiedstoestanden

Het deurgebied kan standaard zeven toestanden aannemen. Hier gaan we een achtste aan toevoegen met de naam "Kaart inschakeling". Wanneer de deur deze toestand aanneemt zal er straks een tweede schakeling uitgevoerd worden op het inbraakdetectiegebied.

#### 4.1 Gebiedstoestand toevoegen

De gebiedstoestanden zijn te vinden in het menu "Gebiedstoestanden". Klik op "nieuw" om een nieuwe toestand toe te voegen. Geef deze de naam "Kaart inschakeling" en neem de instellingen over.

| Naam<br>NL<br>Kaart Inschakeling                                                                                                    |                                                                        |
|----------------------------------------------------------------------------------------------------|------------------------------------------------------------------------|
| Controleer gebied voordat er geschakeld wordt op actieve ingangen                                                                                                    |                                                                        |
| 🥅 Log actieve ingang bij schakelen naar deze gebiedstoestand                                                                                                    |                                                                        |
| <ul> <li>Ingangen deactiveren</li> <li>Automatisch activeren van gedeactiveerde melders in dit gebied</li> <li>Is uitgeschakelde gebiedsstatus</li> <li>Verandering naar deze toestand, bevestigt automatisch alle alarmen in he<br/>In onderhoudlevel 3: Schakeling van deze gebiedstoestand kan altijd wo<br/>eventuele alarem en actieve ingangen)</li> </ul> | et gebied<br>orden uitgevoerd.(Ondanks de                              |
| Automatische gebied statuswijziging                                                                                                    |                                                                        |
| Naar status: 10. Deur gesloten                                                                                                    | Genereer een alarm als de ingang nog open is na<br>de verstreken tijd: |
| 🔲 als in deze tijd open ingangen zijn: maak alarm                                                                                                    | Alarmtype:                                                             |
| 🔲 Wacht totdat gebied geschakeld kan worden                                                                                                    | van ingangsprofiel                                                     |
| Standaard tijd: 5 Sec.                                                                                                    |                                                                        |
| Geldige nieuwe gebiedstoestand:                                                                                                    |                                                                        |
| ■ 8. Uit       ▲         ■ 9. Deur open       ▲         ■ 10. Deur gesloten (CPA instelling)       ■         ■ 11. Deur opengestuurd       ■         ■ 12. Deur TLO waarschuwing       ■         ■ 13. Deur TLO alarm       ■         ■ 14. Deur is geforceerd       ▼                                                                                           | telling                                                                |

Zet bij "Automatische gebied statuswijziging" een vinkje. Vervolgens selecteer je de gebiedstoestand "Deur gesloten" waarin het gebied automatisch moet terug keren. In het voorbeeld is dit na 10 seconden.

Zet bij "Geldige nieuwe gebiedstoestand" een vinkje bij "Deur gesloten".

Wanneer je de gebiedstoestand "Deur gesloten" selecteert, en je klikt op de knop "Standaard instelling", dan wordt alleen deze optie getoond in het code bediendeel (CPA instelling). Klik op "Opslaan" om de instellingen op te slaan.

# 5 Gebiedstypen en gebieden

#### 5.1 Gebiedstypen

Deze optie is te vinden onder het tabblad "Gebiedstypen" in het menu "Algemeen".

Selecteer het gebiedstype "Deur".

Voeg binnen het kader "Toegestane gebiedstoestanden" de toestand "Kaart inschakeling" toe.

| Algemene instellingen Communicatie Gekoppelde centrales Infor | matie Gebiedstypen                                                                                                    |                                                                             |
|---------------------------------------------------------------|----------------------------------------------------------------------------------------------------|-----------------------------------------------------------------------------|
| Gebiedstypen                                                  |                                                                                                    |                                                                             |
| Inbraak                                                       | ebiedstype                                                                                                    |                                                                             |
| Deur<br>Aan/Uit                                               | Naam: Deur                                                                                                    |                                                                             |
| Poort Open/Dicht                                              | Alexandra Sada Walanza                                                                                                    |                                                                             |
|                                                               |                                                                                                    |                                                                             |
|                                                               | Bij uitschakelen de ingangen niet reactiveren                                                                                                    |                                                                             |
|                                                               | Gebied uitgeschekeld -> weerschuwing meken                                                                                                    |                                                                             |
|                                                               | Le debied digeschakeld 9 Waarschuwing maken                                                                                                    |                                                                             |
|                                                               | _ Ingangen deactiveren Alarmen bevestigen                                                                                                    |                                                                             |
|                                                               | Enkel als gesloten of                                                                                                    | uitgeschakeld gebied                                                        |
|                                                               | Max. aantal: 19999 • St. 0 % C Enkel als gebied is ui                                                                                                    | tgeschakeld                                                                 |
|                                                               | Alleen als gebied uitgeschakeld (Inbraakdet.)                                                                                                    |                                                                             |
|                                                               | Als gebied ingeschakeld en ingang in alarm                                                                                                    |                                                                             |
|                                                               | Altıjd (Als schakelrechten bij gebied)                                                                                                    |                                                                             |
|                                                               |                                                                                                    |                                                                             |
|                                                               | Toegestane gebiedstoestanden Standaard gebiedstoestand                                                                                                    | Waarschuwing                                                                |
|                                                               | 6. Gedeeltelijk ingesch.                                                                                                    | Veranderingen in bestaande                                                  |
|                                                               | 7. Aan 1. Uitgeschakeld                                                                                                    | gebiedstypen, hebben consequenties in<br>alle gebieden met dit gebiedstype! |
|                                                               | S. Ork     S. Deur open     S. Deur open     S. Uitgeschakeld exit w.                                                                                                    | and generation an generative                                                |
|                                                               | ✓ 10. Deur gesloten ✓ 11. Deur gesloten ✓ 5. Increase handled                                                                                                    |                                                                             |
|                                                               | II. Deur opengestuura                                                                                                    |                                                                             |
|                                                               | 🗹 13. Deur TLO alarm                                                                                                    |                                                                             |
|                                                               | If the second second sec |                                                                             |
|                                                               | ☐ 16. Poort open                                                                                                    |                                                                             |
|                                                               | 17. Poort dicht                                                                                                    |                                                                             |
| Nieuw                                                         |                                                                                                    | Opslaan Annuleren                                                           |
|                                                               |                                                                                                    |                                                                             |

#### 5.2 Inbraakdetectie gebied

Ga naar gebieden door op de knop "Gebieden" te klikken. Maak een gebied aan genaamd "Kantoor" en selecteer "Inbraak" bij "Gebiedstype"

| The second second secon | Gebiedsnaam<br>NL | Gebiedstype: Inbraak        | Opslaan   |
|----------------------------------------------------------------------------------------------------|-------------------|-----------------------------|-----------|
| B. Soc. System                                                                                                    | Kantoor           | Tijdprofiel actief          | Annuleren |
|                                                                                                    |                   | Detector reset tijd: 0 Sec. |           |

#### 5.3 Deur gebied

Maak een gebied aan genaamd "Entreedeur" en selecteer "Deur" bij "Gebiedstype"

| 1. Kantoor                                     | Gebiedsnaam<br>NL | Gebiedstype:    | Deur   |        | • | Opslaan   |
|------------------------------------------------|-------------------|-----------------|--------|--------|---|-----------|
| ⊕ <mark>02. Entreedeur</mark><br>⊕999. Systeem | Entreedeur        | 🔲 Tijdprofiel a | actief |        |   | Annuleren |
|                                                |                   | Detector reset  | tijd:  | 0 Sec. |   |           |

# 6 Kaartlezer gebiedschakelingen

Programmeer een CMU unit volgens de gecontroleerde deursturing. Raadpleeg hiervoor HLN14. Gecontroleerde deursturing.

#### 6.1 Gebiedschakelingen toevoegen

Open de reeds geprogrammeerde CMU unit en selecteer het tabblad "Schakeling".

| ebied        | Huidige gebiedstoestand | Nieuw gebiedsstatus | Tijd | Schakeling uitvoeren | <u>^</u> | Nieuw    |
|--------------|-------------------------|---------------------|------|----------------------|----------|----------|
| . Entreedeur | Deur gesloten           | Deur opengestuurd   | 10   | Kaart                |          |          |
| . Entreedeur | Deur TLO alarm          | Deur open           | 30   | Kaart                |          | Wijzigen |
| . Entreedeur | Deur TLO waarschuwing   | Deur open           | 30   | Kaart                |          |          |
| . Entreedeur | Deur open               | Deur open           | 30   | Kaart                |          | Verw.    |
| . Entreedeur | Deur is geforceerd      | Deur open           | 30   | Kaart                |          |          |

Naast de huidige toestandschakelingen voor het bedienen van de deur, moeten er nog extra schakelingen worden toegevoegd om het gebied "Kantoor" in of uit te schakelen.

#### 6.1.1 Kaart inschakeling

#### Klik op "Nieuw".

Selecteer links het gebied "Entreedeur" en laat deze schakelen van "Deur opengestuurd" naar "Kaart inschakeling". Zet de tijd op 10 seconden.

| 3                                                                                                    |         |          |                                                     |         |                  |                         | Ar      | inuleren |          | Ok     |
|----------------------------------------------------------------------------------------------------|---------|----------|-----------------------------------------------------|---------|------------------|-------------------------|---------|----------|----------|--------|
| Gebied                                                                                                    | <b></b> | Nr.      | Huidige gebiedstoestand                             | <b></b> | Nr.              | Nieuw gebiedsstatus     | <b></b> |          | _        |        |
| Kantoor                                                                                                    |         | 0        | geen controle                                       |         | 1                | Uitgeschakeld           |         | Tijd (:  | s):  10  |        |
| Entreedeur                                                                                                    |         | 1        | Uitgeschakeld                                       |         | 2                | Uitgeschakeld exit      |         | (0 = 0)  | een wij: | ziging |
| Systeem                                                                                                    |         | 2        | Uitgeschakeld exit                                  |         | 3                | Uitgeschakeld exit w.   |         |          |          |        |
|                                                                                                    |         | 3        | Uitgeschakeld exit w.                               |         | 4                | Uitgeschakeld ingang    |         |          |          |        |
|                                                                                                    |         | 4        | Uitgeschakeld Ingang                                |         | 6                | Ingeschakeld            |         |          |          |        |
|                                                                                                    |         | 6        | Gedeetteliik ingesch                                |         | 7                | Aan                     |         |          |          |        |
|                                                                                                    |         | 7        | Aan                                                 |         | 8                | Uit                     |         |          |          |        |
|                                                                                                    |         | 8        | Uit                                                 |         | 9                | Deur open               |         |          |          |        |
|                                                                                                    |         | 9        | Deur open                                           |         | 10               | Deur gesloten           |         |          |          |        |
|                                                                                                    |         | 10       | Deur gesloten                                       |         | 11               | Deur opengestuurd       |         |          |          |        |
|                                                                                                    |         | 11       | Deur opengestuurd                                   |         | 12               | Deur TLO waarschuwing   |         |          |          |        |
|                                                                                                    |         | 12       | Deur TLO waarschuwing                               |         | 13               | Deur TLO alarm          |         |          |          |        |
|                                                                                                    |         | 13       | Deur ILO alarm<br>Deur is geforceerd                |         | 14               | Deur is geforceerd      |         |          |          |        |
|                                                                                                    |         | 15       | Deur openhouden                                     |         | 16               | Poort open              |         |          |          |        |
|                                                                                                    |         | 16       | Poort open                                          |         | 17               | Poort dicht             |         |          |          |        |
|                                                                                                    |         | 17       | Poort dicht                                         |         | 18               | Kaart Inschakeling      |         |          |          |        |
|                                                                                                    |         | 18       | Kaart Inschakeling                                  |         |                  |                         |         |          |          |        |
| chakeling uitvoeren<br>'Kaart<br>'Gebruikerscode<br>'Kaart of gebruikercode<br>'Code + kaart<br>'Gebruikerscode + kaart | Code:   | ×O       | Schakelvoorwaarde<br>Formule<br>De schakeling wordt | Gr      | ebied/<br>voerd, | tijdprofiel — 🗭 Formule |         |          |          |        |
| Pincode + Kaart                                                                                                    |         |          |                                                     |         |                  |                         |         |          |          |        |
| Kaart + vaste code                                                                                                    | Code:   | ×0       |                                                     |         |                  |                         |         |          |          |        |
| Kaart + gebruikerscode                                                                                                  |         | <i>.</i> |                                                     |         |                  |                         |         |          |          |        |
| ) Kaart + pin                                                                                                    |         |          |                                                     |         |                  |                         |         |          |          |        |
| Vaste code + kaart + pin                                                                                                | Code:   | ×O       |                                                     |         |                  |                         |         |          |          |        |
| Vaste code + kaart + gebruikerscode                                                                                     | Code:   | ×0       |                                                     |         |                  |                         |         |          |          |        |
|                                                                                                    |         |          |                                                     |         |                  |                         |         |          |          |        |

Zet een vinkje bij "Verander gebiedstoestand alleen als de vorige wijziging was gemaakt door dezelfde gebruiker". Dit zorgt ervoor dat, wanneer twee kaarthouders snel achterelkaar hun kaart aanbieden, het kantoor niet zal worden ingeschakeld.

Selecteer "Formule" bij "Schakelvoorwaarde" en klik op "Formule maken".

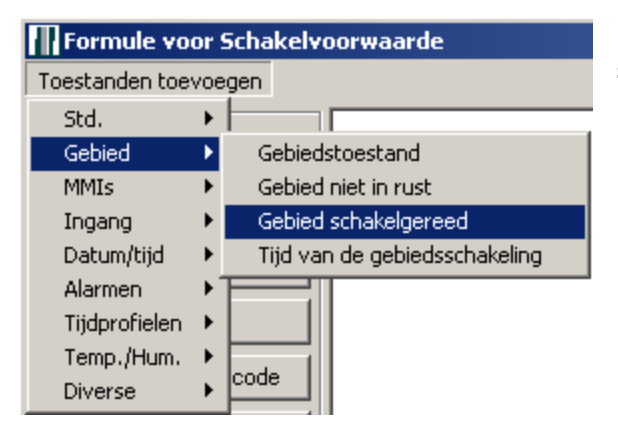

Klik linksboven op "Toestanden toevoegen" en selecteer "Gebied schakelgereed".

Selecteer gebied "Kantoor" en Gebiedstoestand "Ingeschakeld".

Klik op "Ok" en plaats het blok op een willekeurige plek in het witte veld.

Verbind het blok met de uitgang.

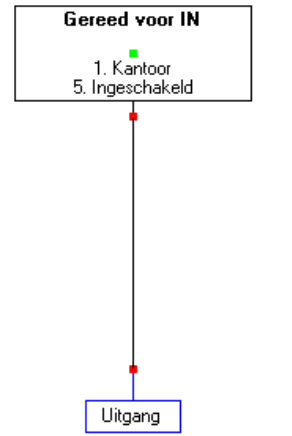

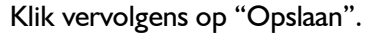

Deze formule zorgt ervoor dat de schakeling alleen kan worden uitgevoerd wanneer het gebied schakelgereed is.

Sla de instelling op door rechtsboven op "Ok" te klikken.

| Gereed voor schakelen                                                                                                    | × |
|----------------------------------------------------------------------------------------------------|---|
| Gebied:                                                                                                    |   |
| 001. Kantoor<br>002. Entreedeur<br>003. Systeem                                                                                                    |   |
| Gebiedstoestand:<br>000. Onbekend/geen verand.<br>001. Uitgeschakeld<br>002. Uitgeschakeld exit<br>003. Uitgeschakeld exit w.<br>004. Uitgeschakeld ingang<br>005. Ingeschakeld<br>006. Gedeeltelijk ingesch.<br>007. Aan<br>008. Uit<br>009. Deur open<br>010. Deur gesloten<br>011. Deur opengestuurd<br>0k<br>Annuleren |   |

#### 6.1.2 Uitschakelen

Voeg nog een schakeling toe door op "Nieuw" te klikken.

Selecteer links het gebied "Kantoor" en laat deze schakelen van"Ingeschakeld" naar "Uitgeschakeld".

| Kaa   | tlezer instellingen                                                           |                        |                  |                    |                                                                                                    |                  |        |                          |           | Annuleren    |           | Ok   |
|-------|-------------------------------------------------------------------------------|------------------------|------------------|--------------------|----------------------------------------------------------------------------------------------------|------------------|--------|--------------------------|-----------|--------------|-----------|------|
| Nr.   | Gebied                                                                        | <b></b>                | Nr.              | Huidiae aebied     | Istoestand                                                                                                 | <b></b>          | Nr.    | Nieuw gebiedsstatus      | _         | <u>_</u>     |           |      |
| 1     | Kantoor                                                                       |                        | 0                | geen controle      |                                                                                                    |                  | 1      | Uitgeschakeld            |           |              |           |      |
| 2     | Entreedeur                                                                    |                        | 1                | Uitgeschakeld      |                                                                                                    |                  | 2      | Uitgeschakeld exit       |           |              |           |      |
| 3     | Systeem                                                                       |                        | 2                | Uitgeschakeld ex   | <it< td=""><td></td><td>3</td><td>Uitgeschakeld exit w.</td><td></td><td></td><td></td><td></td></it<>     |                  | 3      | Uitgeschakeld exit w.    |           |              |           |      |
|       |                                                                               |                        | 3                | Uitgeschakeld e:   | <it td="" w.<=""><td></td><td>4</td><td>Uitgeschakeld ingang</td><td></td><td></td><td></td><td></td></it> |                  | 4      | Uitgeschakeld ingang     |           |              |           |      |
|       |                                                                               |                        | 4                | Uitgeschakeld in   | gang                                                                                                    |                  | 5      | Ingeschakeld             |           |              |           |      |
|       |                                                                               |                        | 5                | Ingeschakeld       |                                                                                                    |                  | 6      | Gedeettelijk ingesch.    |           |              |           |      |
|       |                                                                               |                        | 6                | Gedeeltelijk inge: | sch.                                                                                                    |                  | 7      | Aan                      |           |              |           |      |
|       |                                                                               |                        | 7                | Aan                |                                                                                                    |                  | 8      | Uit                      |           |              |           |      |
|       |                                                                               |                        | 8                | Uit                |                                                                                                    |                  | 9      | Deur open                |           |              |           |      |
|       |                                                                               |                        | 9                | Deur open          |                                                                                                    |                  | 10     | Deur gesloten            |           |              |           |      |
|       |                                                                               |                        | 10               | Deur gesloten      | al                                                                                                    |                  | 11     | Deur opengestuurd        |           |              |           |      |
|       |                                                                               |                        | 11               | Deur opengestu     | ura<br>Volu u vica                                                                                         |                  | 12     | Deur TLO waarschuwing    |           |              |           |      |
|       |                                                                               |                        | 12               | Deur TLO waars     | schuwing                                                                                                   |                  | 1.0    | Deur in geforgeerd       |           |              |           |      |
| L     |                                                                               |                        | 14               | Deur is deforces   | and                                                                                                    |                  | 15     | Deur openhouden          |           |              |           |      |
|       |                                                                               |                        | 15               | Deur openhoude     | , a<br>n                                                                                                   |                  | 16     | Poort open               |           |              |           |      |
| L     |                                                                               |                        | 16               | Poort open         |                                                                                                    |                  | 17     | Poort dicht              |           |              |           |      |
|       |                                                                               |                        | 17               | Poort dicht        |                                                                                                    |                  | 18     | Kaart Inschakeling       |           |              |           |      |
|       |                                                                               |                        | 18               | Kaart Inschakelir  | nq                                                                                                    |                  |        |                          |           |              |           |      |
|       |                                                                               | -                      |                  |                    | -                                                                                                    | -                | L      |                          | Î         | -            |           |      |
| - Sch | akeling uitvoeren<br>Kaart                                                    |                        |                  | - Scha             | kelvoorwaarde<br>ander gebiedstatus a                                                                      | Gi<br>alleen als | ebied/ | tijdprofiel — C Formule  |           |              |           |      |
| 0     | Gebruikerscode                                                                |                        |                  | Nr.                | Gebied                                                                                                    |                  |        | Gebiedstoestand          |           | 🔺 Ni         | euw       |      |
| 0     | Kaart of gebruikercode                                                        |                        | _                | 2                  | Entreedeur                                                                                                 |                  |        | Deur gesloten            |           | Wi           | zigen     |      |
| 0     | Code + kaart                                                                  | Code:                  | ×0               |                    |                                                                                                    |                  |        |                          |           | V            | INTE      |      |
| 0     | Gebruikerscode + kaart                                                        |                        |                  |                    |                                                                                                    |                  |        |                          |           |              |           |      |
| 0     | Pincode + Kaart                                                               |                        |                  |                    |                                                                                                    |                  |        |                          |           |              | inkt met- |      |
| 0     | Kaart + vaste code                                                            | Code:                  | ×O               |                    |                                                                                                    |                  |        |                          |           | •            | AND (     | D OR |
| 0     | Kaart + gebruikerscode                                                        |                        |                  |                    | profiel                                                                                                    |                  |        |                          |           |              |           |      |
| 0     | Kaart + pin                                                                   |                        |                  |                    | Alleen schakelen al:                                                                                       | s het volge      | nde ti | dprofiel actief          |           |              |           |      |
| 0     | Vaste code + kaart + pin                                                      | Code:                  | ×O               |                    | is:                                                                                                    |                  |        |                          |           |              |           |      |
| 0     | Vaste code + kaart + gebruikerscode                                           | Code:                  | ×0               |                    |                                                                                                    |                  |        |                          |           |              |           |      |
|       | Dok schakelen als het gebied in blokti                                        | jd staat               |                  |                    |                                                                                                    |                  |        |                          |           |              |           |      |
|       | Schaltung nur ausführen wenn die letz<br>Bereiches vom gleichen Benutzer ausg | te Schalt<br>geführt w | ung die<br>urde. | eses               | en<br>eze schakeling in he                                                                                 | et log weg       | chrijv | en 🔽 Mislukte schakeling | ien in li | og wegschrij | ren       |      |

Voeg er een schakelvoorwaarde aan toe door op "Nieuw" te klikken.

Selecteer links "Entreedeur" en rechts "Deur gesloten". Klik vervolgens op "Ok".

| Kantoor<br>Entreedeur |          |    | Generatioestatio      | 1 Ok      |
|-----------------------|----------|----|-----------------------|-----------|
| Entreedeur            | 20000003 | 0  | Onbekend/geen verand. |           |
|                       |          | 1  | Uitgeschakeld         | <b></b>   |
| Systeem               |          | 2  | Uitgeschakeld exit    | Annuleren |
|                       |          | 3  | Uitgeschakeld exit w. |           |
|                       |          | 4  | Uitgeschakeld ingang  |           |
|                       |          | 5  | Ingeschakeld          |           |
|                       |          | 6  | Gedeeltelijk ingesch. |           |
|                       |          | 7  | Aan                   |           |
|                       |          | 8  | Uit                   |           |
|                       |          | 9  | Deur open             |           |
|                       |          | 10 | Deur gesloten         |           |
|                       |          | 11 | Deur opengestuurd     |           |
|                       |          | 12 | Deur TLO waarschuwing |           |
|                       |          | 13 | Deur TLO alarm        |           |
|                       |          | 14 | Deur is geforceerd    |           |
|                       |          | 15 | Deur openhouden       |           |
|                       |          | 16 | Poort open            |           |
|                       |          | 17 | Poort dicht           |           |
|                       |          | 18 | Kaart Inschakeling    |           |

Klik vervolgens op "Ok" om deze instellingen op te slaan.

#### 6.1.3 Inschakeling

Voeg nog een schakeling toe door op "Nieuw" te klikken.

Selecteer links het gebied "Kantoor" en laat deze schakelen van "Uitgeschakeld" naar "Ingeschakeld".

| Kaartlezer instellingen                                                                                                    |                                                                                                    |                                                                                                    |                                                                                                    |                                                                                                    | Anı      | nuleren                                 | Ok       |
|----------------------------------------------------------------------------------------------------|----------------------------------------------------------------------------------------------------|----------------------------------------------------------------------------------------------------|----------------------------------------------------------------------------------------------------|----------------------------------------------------------------------------------------------------|----------|-----------------------------------------|----------|
| Nr.     Gebied       1     Kantoor       2     Entreedeur       3     Systeem                                                                                                    | ▶ Nr.<br>0<br>1<br>2<br>3<br>3<br>4<br>5<br>6<br>6<br>7<br>8<br>9<br>10<br>11<br>12<br>13<br>14<br>15<br>16<br>17<br>18 | Huidige gebiedstoestand       geen controle       Utgeschakeld       Utgeschakeld ext       Utgeschakeld ext       Utgeschakeld ingang       Ingeschakeld       Gedeettelijk ingesch.       Aan       Ut       Deur open       Deur opengestuurd       Deur tLO waarschuwing       Deur is geforceerd       Deur open       Poort open       Poort open       Poort dicht       Kaart Inschakeling | Nr.<br>1<br>2<br>3<br>4<br>5<br>6<br>7<br>8<br>9<br>10<br>11<br>12<br>13<br>14<br>15<br>16<br>17<br>18 | Nieuw gebiedsstatus           Uitgeschakeld exit           Uitgeschakeld exit           Uitgeschakeld ingang           Ingeschakeld ingang           Ingeschakeld           Gedeettelijk ingesch.           Aan           Uit           Deur open           Deur openstoten           Deur opengestuurd           Deur TLO waarschuwing           Deur sieforceerd           Deur openhouden           Poort dicht           Kaart Inschakeling |          |                                         |          |
| Schakeling uitvoeren         © Kaatt         © Gebruikerscode         © Kaatt of gebruikercode         © Code + kaatt         © Gebruikerscode + kaatt         © Pincode + Kaatt         © Kaatt + vaste code         © Kaatt + gebruikerscode         © Kaatt + pin         © Vaste code + kaatt + pin         © Vaste code + kaatt + gebruikerscode         © Dok schakelen als het gebied in bloktijd stat | e: °0<br>e: °0<br>e: °0<br>at                                                                                           | Schakelvoorwaarde © Ge<br>Verander gebiedstatus alleen als<br>Nr. Gebied<br>2 Entreedeur<br>Tiidprofiel<br>Alleen schakelen als het volge<br>is:                                                                                                    | ebied/                                                                                                 | tijdprofiel — C Formule<br>Gebiedstoestand<br>Kaart Inschakeling<br>dprofiel actief                                                                                                    |          | Nieuw<br>Wijziger<br>Verw.<br>Gelinkt r | met C OR |
| Verander gebiedstoestand alleen als de vor<br>gemaakt door dezelfde gebruiker.                                                                                                    | ige wijzigir                                                                                                    | ng was Deze schakeling in het log wegs                                                                                                    | schrijv                                                                                                | en 🔽 Mislukte schakelingen                                                                                                    | in log w | egschrijven                             |          |

Voeg er een schakelvoorwaarde aan toe door op "Nieuw" te klikken.

Selecteer links "Entreedeur" en rechts "Kaart Inschakeling". Klik vervolgens op "Ok".

| łr. | Gebied     | <b>A</b> | Nr. | Gebiedstoestand       | <b>A</b> | Ok        |
|-----|------------|----------|-----|-----------------------|----------|-----------|
|     | Kantoor    |          | 0   | Onbekend/geen verand. |          |           |
|     | Entreedeur |          | 1   | Uitgeschakeld         |          | A 1       |
|     | Systeem    |          | 2   | Uitgeschakeld exit    |          | Annuleren |
|     |            |          | 3   | Uitgeschakeld exit w. |          |           |
|     |            |          | 4   | Uitgeschakeld ingang  |          |           |
|     |            |          | 5   | Ingeschakeld          |          |           |
|     |            |          | 6   | Gedeettelijk ingesch. |          |           |
|     |            |          | 7   | Aan                   |          |           |
|     |            |          | 8   | Uit                   |          |           |
|     |            |          | 9   | Deur open             |          |           |
|     |            |          | 10  | Deur gesloten         |          |           |
|     |            |          | 11  | Deur opengestuurd     |          |           |
|     |            |          | 12  | Deur TLO waarschuwing |          |           |
|     |            |          | 13  | Deur TLO alarm        |          |           |
|     |            |          | 14  | Deur is geforceerd    |          |           |
|     |            |          | 15  | Deur openhouden       |          |           |
|     |            |          | 16  | Poort open            |          |           |
|     |            |          | 17  | Poort dicht           |          |           |
|     |            |          | 18  | Kaart Inschakeling    |          |           |
|     |            |          |     |                       |          |           |
|     |            |          |     |                       |          |           |
|     |            |          |     |                       |          |           |
|     |            |          |     |                       |          |           |
|     |            |          |     |                       |          |           |
|     |            | -        |     |                       | -        |           |

Klik vervolgens op "Ok" om deze instellingen op te slaan.

#### 6.2 Gebiedschakeling wijzigen

Selecteer de gebiedschakeling die de "Entreedeur" van "Deur gesloten" naar de toestand "Deur opengestuurd" zet.

Klik vervolgens op wijzigen.

Het scherm zoals hieronder is afgebeeld wordt getoond.

| ∏] Spe | eciale schakeling                                                             |                        |                  |                              |       |         |                         |                |            | 2             |
|--------|-------------------------------------------------------------------------------|------------------------|------------------|------------------------------|-------|---------|-------------------------|----------------|------------|---------------|
| Kaar   | tlezer instellingen                                                           |                        |                  |                              |       |         |                         | Annu           | leren      | Ok            |
| Nr.    | Gebied                                                                        | <b></b>                | Nr.              | Huidige gebiedstoestand      | -     | Nr.     | Nieuw gebiedsstatus     | <b>A</b>       |            |               |
| 1      | Kantoor                                                                       |                        | 0                | geen controle                |       | 1       | Uitgeschakeld           |                | Tijd (s)   | : 10          |
| 2      | Entreedeur                                                                    |                        | 1                | Uitgeschakeld                |       | 2       | Uitgeschakeld exit      |                | (0 = ae    | en wiiziaina) |
| 3      | Systeem                                                                       |                        | 2                | Uitgeschakeld exit           |       | 3       | Uitgeschakeld exit w.   |                | . 3        |               |
|        |                                                                               |                        | 3                | Uitgeschakeld exit w.        |       | 4       | Uitgeschakeld ingang    |                |            |               |
|        |                                                                               |                        | 4                | Uitgeschakeld ingang         |       | 5       | Ingeschakeld            |                |            |               |
|        |                                                                               |                        | 5                | Ingeschakeld                 |       | 6       | Gedeettelijk ingesch.   |                |            |               |
|        |                                                                               |                        | 6                | Gedeeltelijk ingesch.        |       | 7       | Aan                     |                |            |               |
|        |                                                                               |                        | 1                | Aan                          |       | 8       | Urt                     |                |            |               |
|        |                                                                               |                        | 8                |                              |       | 9       | Deur open               |                |            |               |
|        |                                                                               |                        | 9                | Deur open                    |       | 10      | Deur gesloten           |                |            |               |
|        |                                                                               |                        | 10               | Deur gesioten                |       | 10      | Deur Opengestuurd       |                |            |               |
|        |                                                                               |                        | 12               | Deur TLO weerschuwing        |       | 13      | Deur TLO elerm          |                |            |               |
|        |                                                                               |                        | 13               | Deur TLO alarm               |       | 14      | Deur is geforceerd      |                |            |               |
|        |                                                                               |                        | 14               | Deur is geforceerd           |       | 15      | Deur openhouden         |                |            |               |
|        |                                                                               |                        | 15               | Deur openhouden              |       | 16      | Poort open              |                |            |               |
|        |                                                                               |                        | 16               | Poort open                   |       | 17      | Poort dicht             |                |            |               |
|        |                                                                               |                        | 17               | Poort dicht                  |       | 18      | Kaart Inschakeling      |                |            |               |
|        |                                                                               |                        | 18               | Kaart Inschakeling           |       |         | -                       |                |            |               |
|        |                                                                               | -                      |                  |                              | -     |         |                         | -              |            |               |
|        |                                                                               |                        |                  |                              |       |         |                         |                |            |               |
| _ Sch  | akeling uitvoeren                                                             |                        |                  | Schakelvoorwaarde (          | • G   | ebied/  | tijdprofiel — 🔿 Formule |                |            |               |
| • I    | Kaart                                                                         |                        |                  | Verander gebiedstatus alleen | als-  |         |                         |                |            |               |
| 0      | Gebruikerscode                                                                |                        |                  | Nr. Gebied                   |       |         | Gebiedstoestand         | <b>A</b>       | Nieu       | N             |
| 01     | Saart of gebruikercode                                                        |                        |                  | 1 Kantoor                    |       |         | Uitgeschakeld           |                | Wiizia     | PR            |
| 0      | Code + kaart                                                                  | Code:                  | ×O               |                              |       |         |                         |                |            | 211           |
| 0      | Gebruikerscode + kaart                                                        |                        |                  |                              |       |         |                         |                | Verv       | <i>L</i>      |
| 01     | Pincode + Kaart                                                               |                        |                  |                              |       |         |                         |                | _ Gelink   | t met         |
| 01     | Kaart + vaste code                                                            | Code:                  | ×0               |                              |       |         |                         | <b>v</b>       | • AN       | D C OR        |
| 01     | Kaart + gebruikerscode                                                        |                        |                  |                              |       |         |                         |                |            |               |
| 01     | Kaart + pin                                                                   |                        |                  | Alleen schakelen als het     | volge | ende ti | dprofiel actief         |                |            |               |
| 01     | /aste code + kaart + pin                                                      | Code:                  | ×O               | is:                          |       |         |                         |                |            |               |
| 0      | /aste code + kaart + gebruikerscode                                           | Code:                  | ×O               |                              |       |         |                         |                |            |               |
|        | Jok schakelen als het gebied in bloktij                                       | jd staat               |                  |                              |       |         |                         |                |            |               |
|        | Schaltung nur ausführen wenn die letz<br>Bereiches vom gleichen Benutzer ausg | te Schalt<br>geführt w | ung die<br>urde. | eses Loggen                  | weg   | schrijv | en 🔽 Mislukte schakelin | gen in log wei | jschrijver | 1             |

Voeg er een schakelvoorwaarde aan toe door op "Nieuw" te klikken.

Selecteer links "Kantoor" en rechts "Uitgeschakeld". Klik vervolgens op "Ok".

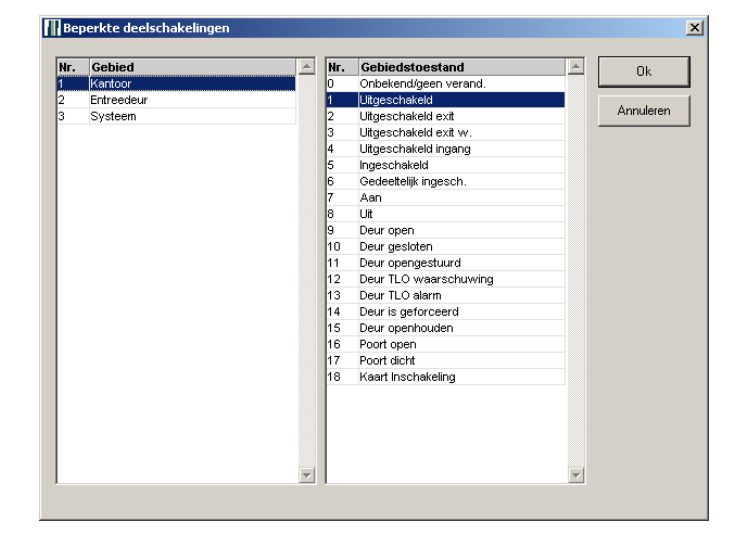

Klik vervolgens op "Ok" om deze instellingen op te slaan.

Uiteindelijk ziet het schakelingenoverzicht eruit zoals hieronder is afgebeeld.

| Schakeling Kaartformaat Ingangen | Uitgangen Speciale instellingen | 1                   |      |                      |   |
|----------------------------------|---------------------------------|---------------------|------|----------------------|---|
| Gebied                           | Huidige gebiedstoestand         | Nieuw gebiedsstatus | Tijd | Schakeling uitvoeren |   |
| 1. Kantoor                       | Uitgeschakeld                   | Ingeschakeld        | 0    | Kaart LIM            |   |
| 1. Kantoor                       | Ingeschakeld                    | Uitgeschakeld       | 0    | Kaart LIM            |   |
| 2. Entreedeur                    | Deur opengestuurd               | Kaart Inschakeling  | 10   | Kaart (Formule)      |   |
| 2. Entreedeur                    | Deur gesloten                   | Deur opengestuurd   | 10   | Kaart LIM            |   |
| 2. Entreedeur                    | Deur TLO alarm                  | Deur open           | 30   | Kaart                |   |
| 2. Entreedeur                    | Deur TLO waarschuwing           | Deur open           | 30   | Kaart                |   |
| 2. Entreedeur                    | Deur open                       | Deur open           | 30   | Kaart                | • |

# 7 Magneetcontact Entreedeur

Open het tabblad "Ingangen" binnen de reeds geprogrammeerde CMU unit. Als de CMU unit volgens de (half)gecontroleerde deursturing is geprogrammeerd staat er een vinkje bij "Schakeling bij verandering naar". Klik op de knop "Definieer".

| Schakeling Kaartformaat Ingangen Uitgangen Sp                                                                                   | eciale instellingen |
|----------------------------------------------------------------------------------------------------|---------------------|
| Ingang (Ingang 3)<br>Ingangsprofiel<br>17. Toegangsdeur                                                                         |                     |
|                                                                                                    |                     |
| Gebied:                                                                                                    |                     |
| 2. Entreedeur                                                                                                    |                     |
| <ul> <li>N.C. C N.O.</li> <li>✓ met weerstand</li> </ul>                                                                        |                     |
| Formules direct checken bij     ingangsveranderingen     Ingang mag open zijn bij in/uitloop     Eenvoudige in/uitloop:    Sec. |                     |
| Schakeling bij verandering naar                                                                                                 |                     |
| Commentaar:                                                                                                    |                     |

Nadat er op "Definieer" is geklikt opent er een nieuw venster.

Binnen dit venster zijn er al een aantal schakelingen aanwezig. Voeg nog een schakeling toe door op "Nieuw" te klikken. Hieronder is de nieuwe schakeling al toegevoegd en blauw gearceerd.

| Status   | Gebied     | Huidige gebiedstoestan | d Nieuw gebiedsstatus | Tijd | Nieuw    |
|----------|------------|------------------------|-----------------------|------|----------|
| Gesloten | Entreedeur | Deur open              | Deur gesloten         | 0    |          |
| Gesloten | Entreedeur | Deur is geforceerd     | Deur gesloten         | 0    | Wiiziaan |
| Gesloten | Entreedeur | Deur TLO alarm         | Deur gesloten         | 0    | wijzigen |
| Gesloten | Entreedeur | Deur TLO waarschuwing  | Deur gesloten         | 0    | Manu     |
| Open     | Entreedeur | Kaart Inschakeling     | Deur open             | 30   | verw.    |
| Open     | Entreedeur | Deur opengestuurd      | Deur open             | 30   |          |
| Open     | Entreedeur | Deur gesloten          | Deur is geforceerd    | 0    |          |
|          |            |                        |                       |      |          |

Deze schakeling zorgt ervoor, wanneer de "Entreedeur" in de toestand "Kaart inschakeling" staat en de deur wordt fysiek geopend, het gebied veranderd in de toestand "Deur open".

### 8 Uitgangen

Open het tabblad "Uitgangen" binnen de reeds geprogrammeerde CMU unit.

#### 8.1 Deur relais

Hier hoeven geen wijzigingen gemaakt te worden.

#### 8.2 LED Sturing (pin 6)

Om aan te geven dat het gebied "Kantoor" gereed is om in te schakelen, laten we de LED van de kaartlezer knipperen.

Dit moet alleen gebeuren wanneer er een geldige kaart is aangeboden. Dit om te voorkomen dat van buitenaf te zien is wat de status van het inbraakdetectiegebied is.

Klik op "Formule maken" binnen het kader "Uitgang knip". Er opent een nieuw venster.

| Formule voor Schakelvoorwaarde |                                         |  |  |  |
|--------------------------------|-----------------------------------------|--|--|--|
| Toestanden toevo               | begen                                   |  |  |  |
| Std. I                         |                                         |  |  |  |
| Gebied                         | Gebiedstoestand                         |  |  |  |
| MMIs                           | <ul> <li>Gebied niet in rust</li> </ul> |  |  |  |
| Ingang I                       | Gebied schakelgereed                    |  |  |  |
| Datum/tijd I                   | Tijd van de gebiedsschakeling           |  |  |  |
| Alarmen I                      |                                         |  |  |  |
| Tijdprofielen I                | •                                       |  |  |  |
| Temp./Hum.                     |                                         |  |  |  |
| Diverse                        |                                         |  |  |  |

| Pin 6: LED UIT (Uitgang 1)<br>Naam     |
|----------------------------------------|
| NL                                     |
| Kaart ledsturing                       |
| 🔲 Statusverandering opslaan in het log |
| Uitgang actief                         |
| Formule maken                          |
| Max aan-tijd: 9999 Sec.                |
| Uitgang knip.                          |
| Formule maken                          |
| 300 / 300 mSec.<br>Aan Uit             |
| Bij Unittimeout                        |

Klik linksboven op "Toestanden toevoegen" en selecteer "Gebied schakelgereed".

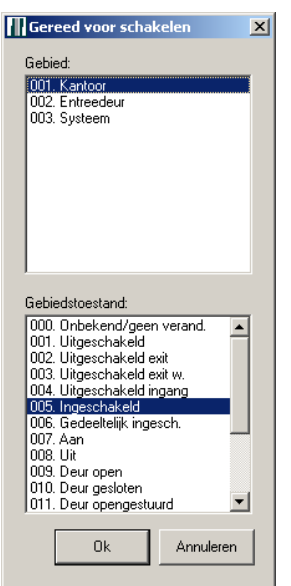

Selecteer gebied "Kantoor" en Gebiedstoestand "Ingeschakeld".

Klik op "Ok" en plaats dit blok op een willekeurige plaats binnen het witte veld.

Wanneer alle ingangen in rust zijn en het gebied "Kantoor" ingeschakeld kan worden, dan wordt deze uitgang "Hoog".

🙆 een gebied met meerdere statu

×

Gebiedstoestand

Klik op de knop "Gebiedstoestand" links in het statussen kader. Selecteer gebied "Entreedeur" en Gebiedstoestand "Deur opengestuurd".

Klik op "Ok" en plaats dit blok op een willekeurige plaats binnen het witte veld.

Vebind deze twee blokken via een "AND" poort met de uitgang.

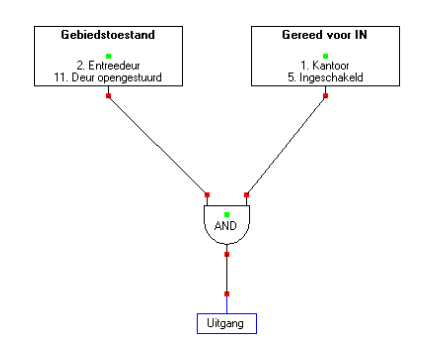

#### 8.3 Buzzer Sturing (pin 7)

Om aan te geven dat het kantoor aan het inschakelen is, laten we de buzzer aangaan van de kaartlezer. De buzzer blijft de gehele uitlooptijd aan.

Klik op "Formule maken" binnen het kader "Uitgang actief" van uitgang van pin 7.

Er opent een nieuw venster.

Klik op de knop "ingang in in/uitlooptijd" links in het statussen kader. Selecteer hier een ingang die is voorzien van een inlooptijd en klik op "Ok".

Plaats het blok op een willekeurige plaats binnen het witte veld.

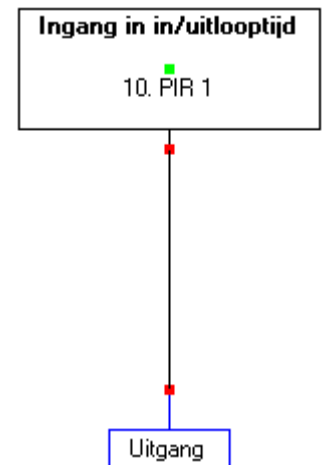

| C Meerdere gebieden met de                                                                                                    | zelfde status |
|----------------------------------------------------------------------------------------------------|---------------|
| Gebieden:<br>000. Alle gebieden<br>001. Kantoor<br>002. Entreedeur<br>003. Systeem                                                                                                    | -             |
| Gebiedstoestanden:<br>003. Uitgeschakeld exit w.<br>004. Uitgeschakeld ingang<br>005. Ingeschakeld<br>006. Gedeeltelijk ingesch.<br>007. Aan<br>008. Uit<br>003. Deur open<br>010. Deur gesloten<br>011. Deur gesloten<br>012. Deur TLO waarschuwing<br>013. Deur TLO waarschuwing<br>013. Deur TLO waarschuwing<br>014. Deur is geforceerd | Annuleren     |
| LED IN (Uitgang 2)<br>m                                                                                                    |               |
| uzzersturing                                                                                                    | _             |
|                                                                                                    |               |
|                                                                                                    |               |
| atusverandering opslaan ir                                                                                                    | n het log     |
| atusverandering opslaan ir<br>ang actief<br>Formule maken                                                                                                    | n het log     |

| - Pin 7: LED IN (Uitgang 2)            |
|----------------------------------------|
| Naam                                   |
|                                        |
| Buzzersturing                          |
|                                        |
| 🔲 Statusverandering opslaan in het log |
| Uitgang actief                         |
| [Formule maken ]                       |
| Max aan-tijd: 9999 Sec.                |
| Uitgang knip.                          |
| Formule maken                          |
| 500 / 500 mSec.<br>Aan Uit             |
| Bij Unittimeout                        |

Verbind het blok direct met de uitgang en klik op "opslaan".